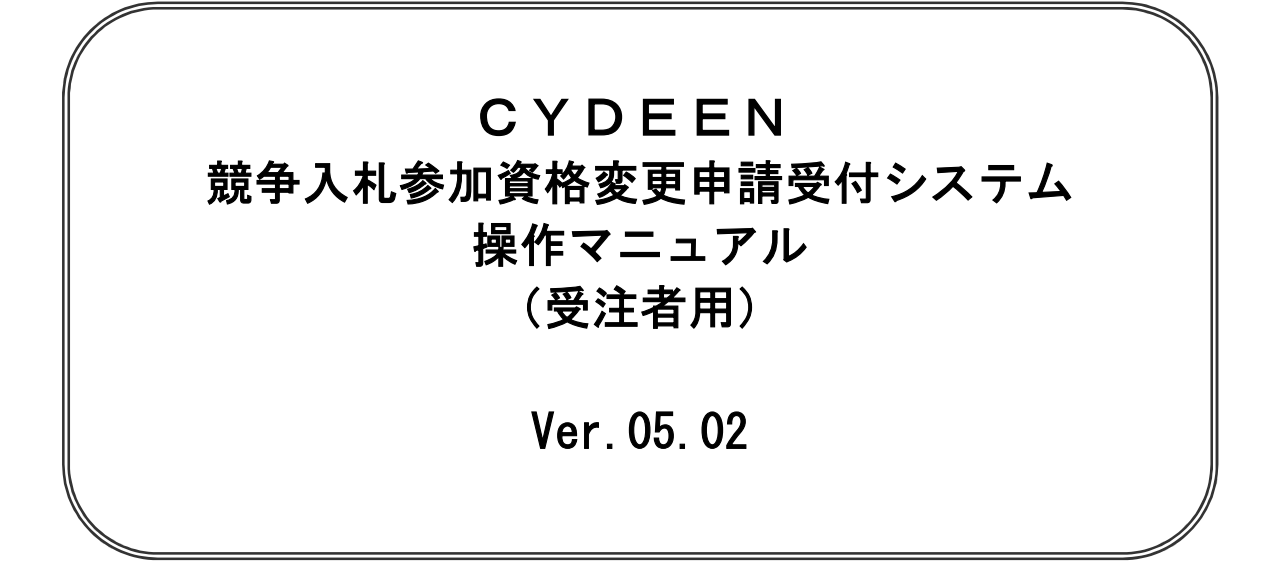

# 2023 年 4 月

## 1. ログイン

①入札参加資格申請メニューの「ログイン」ボタンをクリックします。

|       |   |   | - | P |
|-------|---|---|---|---|
| 100.0 |   |   | - |   |
|       | - | _ |   |   |

| L - State and State and L - State                                                                                                    | お見ユーザ登録はごちら、                                                                                                    |
|----------------------------------------------------------------------------------------------------|----------------------------------------------------------------------------------------------------|
| インターネット中華の手持                                                                                                    | #900%H/                                                                                                    |
| <ol> <li>ユーザ空は、活まじ(スワードの以茶)</li> <li>メールにて初期パスワードが決行されます。</li> <li>ロジィン「審査十期」</li> <li>申請データの入力</li> <li>騎術書気な感覚</li> <li>十課,「今の満れ」</li> <li>受付福祉メールが広義されます。</li> </ol> | 当時のためいて行われる無サ人化に使いするには、当時(初方) 5時十分加減(ドロン・てる)<br>着を使っていただく必要があります。<br>当時では、中時でおんかの事業が分支を発展でするため、当インターネットで中時で打<br>な、当時のの家には中時日や成都者をご覧ください。<br>一切シスク人に等後されたゲークは後っていたすので、100元年や知道をたちシュー<br>行ってたさい。<br>してなった。<br>ジスワットを始ました方は免疫性時間にご調整ください。パスワートの実施行を行いま<br>す。) |
|                                                                                                    |                                                                                                    |

②「受付番号、ユーザ ID、パスワード」を入力し、「ログイン」ボタンをクリックします。

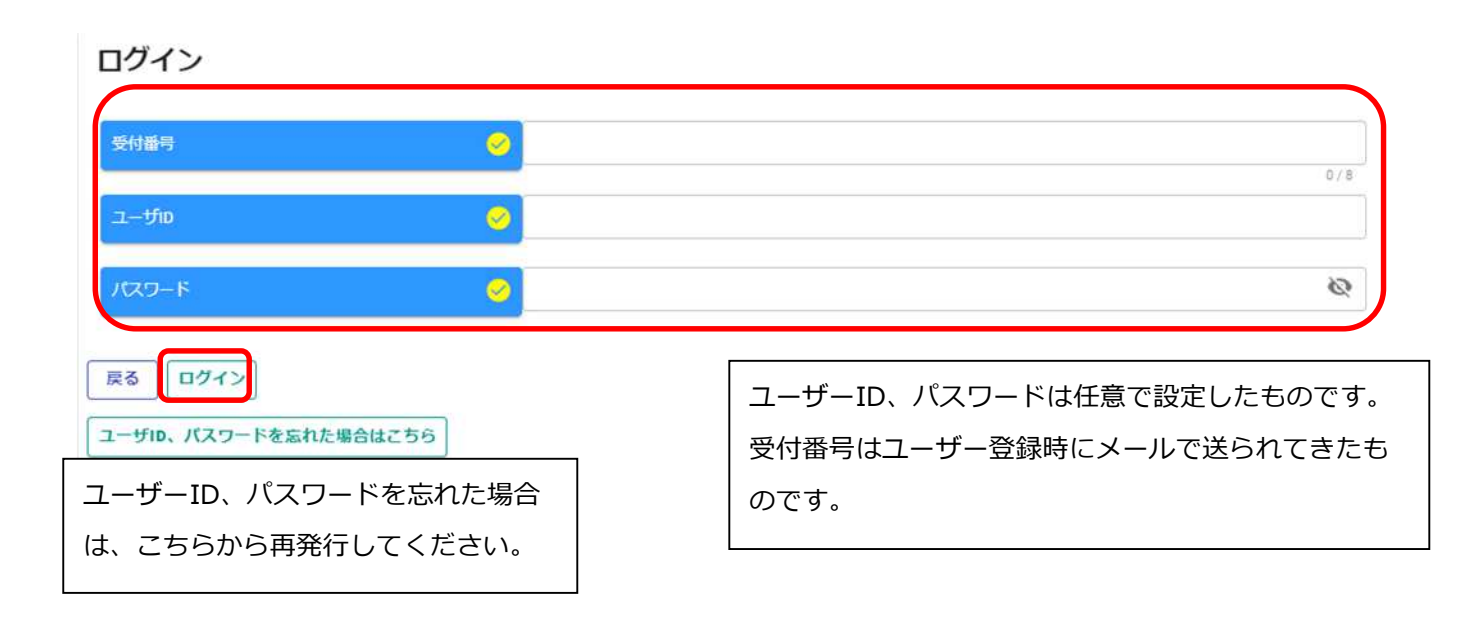

## 2. 変更申請

| 1 | 申請受付システムメ | インページから、 | 変更申請をク | リックします。 |
|---|-----------|----------|--------|---------|
|---|-----------|----------|--------|---------|

| 登録申請メニュー        |                 |                      |  |
|-----------------|-----------------|----------------------|--|
| 中的年度            | ● 令和2 · 3年度     |                      |  |
|                 | 新規申請            | 申請書修正                |  |
| 新規申請を実施したい場合はこ  | 56.             | 登録した申請書を値正したい場合はごちら。 |  |
|                 | 申請内容確認          | 変更申請                 |  |
| 登録した申請書の内容を確認し、 | たい場合はこちら。       | 変更申請を実施したい場合はこちら。    |  |
| [               | 継続申請            | パスワード更新              |  |
| 前年度にも申請しており、継続  | 申請を実施したい場合はこちら。 | パスワード更新はこちら。         |  |
| ログアウト           |                 |                      |  |
|                 |                 |                      |  |

② 変更区分にチェックを入れ、基本情報の変更をします。

| 戻る  登録 変更申請登録 (建設工事)               |                                     |   |
|------------------------------------|-------------------------------------|---|
| 個別情報・添付ファイル登録ボタンは当該画面で登<br>処理状況:受理 | 登録ボタンをクリック後、ページ下部に表示されます。           |   |
| 申請情報                               |                                     | ^ |
| 申請年度                               | ❷ 令和6・7・8年度                         |   |
| 変更区分                               | 交更 ○ 削除                             |   |
| 業者基本情報                             |                                     | ^ |
| 業者登録区分                             | <ul> <li>✓ ● 単独企業 ○ 経常JV</li> </ul> |   |
| 法人/個人区分                            | 🤗 ⓒ 法人 〇 個人                         |   |
| 適格組合証明(年月日)                        |                                     |   |

③ 変更事項の入力を終えたら、登録をクリックします。

#### 変更申請登録(建設工事)

#### i.up.cm.0001:正常にデータの登録が完了しました。

別情報・添付ファイル登録ボタンは当該画面で登録ボタンをクリック後、ページ下部に表示されます。

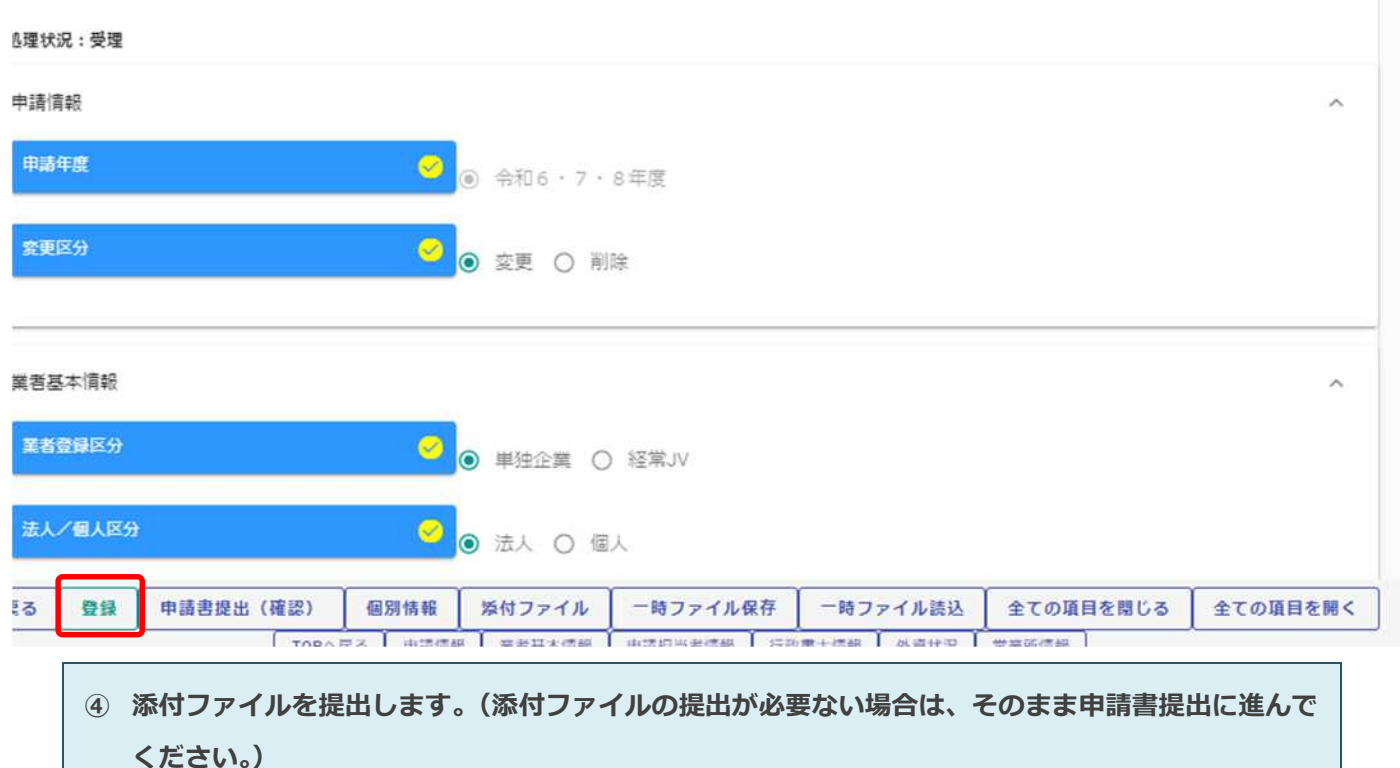

別情報・添付ファイル登録ボタンは当該画面で登録ボタンをクリック後、ページ下部に表示されます。

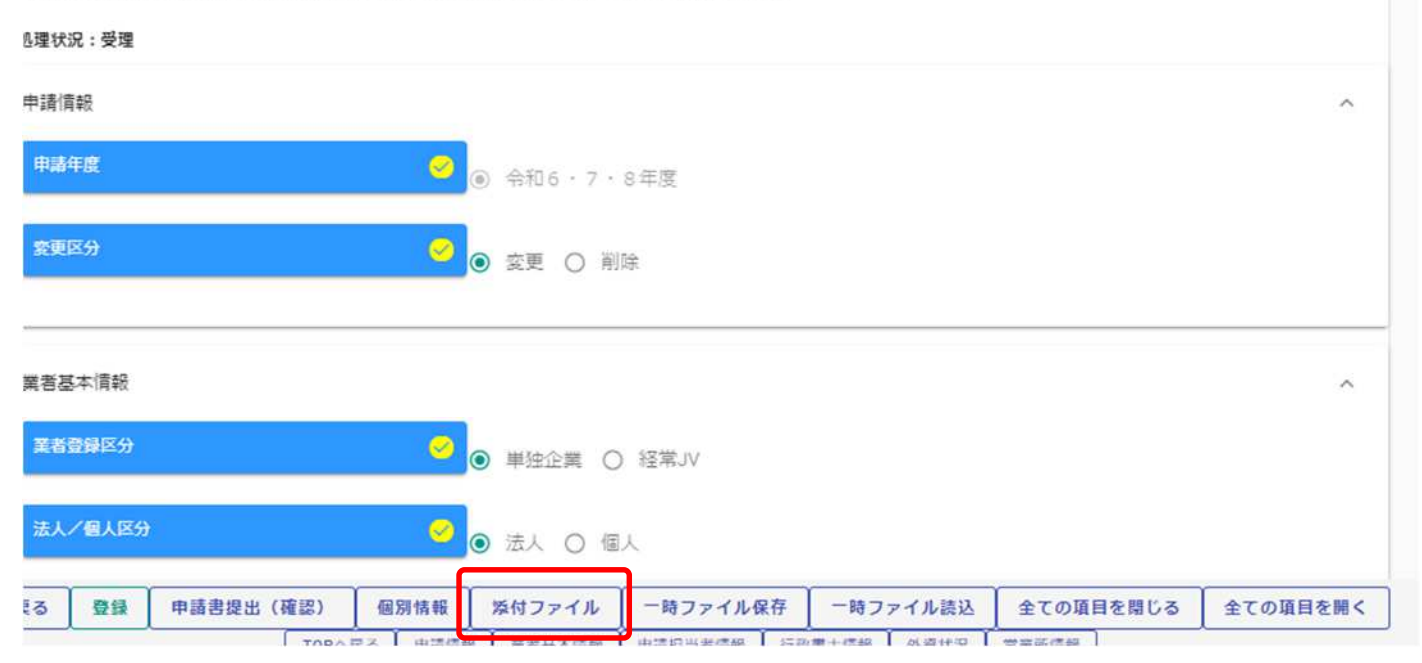

#### ⑤ 修正が必要な添付ファイルをアップロードします。(変更申請に必要な提出書類を確認)

| 必須となります。                                             |  |
|------------------------------------------------------|--|
|                                                      |  |
| 委任状 (本社 (高) 以外の支店、営業所等に権限を委任<br>する場合に掲出が必要です。)       |  |
| 使用印鑑届(使用印鑑として、実印以外を用いる場合に<br>提出してください。)              |  |
| 印鑑証明書(申請日において発行から3か月以内のも<br>のを添付してください。)             |  |
| 登記事項 (全部) 証明書 (申請日において発行から3か<br>月以内のものを添付してください。)    |  |
| 身分証明書(申請日において発行から3か月以内のもの<br>を茶付してください。)             |  |
| 国税に未納の税額がないことの証明書等(申請日にお<br>いて発行から3か目以内の主のを送付してくださ 🔗 |  |
| 戸内   尊録                                              |  |

#### **⑥ 登録をクリックし、戻る。**

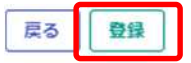

#### 添付ファイルアップロード

※1ファイル5MB以内にして下さい。ファイル名に「㈱」などの機種依存文字は使用できません。この画面では必須チェックは行われませんが、必須マーク付きのファイルは提出時に 必須となります。

| 誓約書(法人の場合は、委任の有無によらず、本社<br>(向)の情報を記載してください。代表者印(実印) ────<br>を押印してください。) | 0        |
|-------------------------------------------------------------------------|----------|
| 委任状(本社(宮)以外の支店、営業所等に権限を委任<br>する場合に提出が必要です。)                             | 0        |
| 使用印鑑届(使用印鑑として、実印以外を用いる場合に<br>提出してください。)                                 | 0        |
| 印鑑証明書(申請日において発行から3か月以内のも<br>のを添付してください。)                                | 0        |
| 登記事項(全部)証明書(申請日において発行から3か<br>月以内のものを添付してください。)                          | 0        |
| 身分証明書(申請日において発行から3か月以内のもの)<br>を添付してください。)                               | 0        |
| 国税に未納の税額がないことの証明書等(申請日にお                                                | <b>0</b> |

#### ⑦ 申請書提出をクリックします。

#### 変更申請登録(建設工事)

個別情報・添付ファイル登録ボタンは当該画面で登録ボタンをクリック後、ページ下部に表示されます。

| 処理状況:入力中(業者)     |                                                    |
|------------------|----------------------------------------------------|
| 申請情報             | ^                                                  |
| 申請年度             | <ul> <li>         ④ 令和6 · 7 · 8年度      </li> </ul> |
| 変更区分             | 🥑 ⊚ 変更 ○ 削除                                        |
| 英者基本情報           | ^                                                  |
| 業者登録区分           | <ul> <li>✓ ● 単独企業 ○ 経常JV</li> </ul>                |
| 法人/個人区分          | ❷ 法人 ○ 個人                                          |
| える 登録 申請書提出 (確認) | 個別情報 「茶付ファイル」 一時ファイル保存 一時ファイル読込 全ての項目を開じる 全ての項目を開く |
| ⑧ 提出をクリックし       | ます。(画面印刷は必要ありません。)                                 |
| 戻る提出             |                                                    |

| 中請者の提出は元」しておりません。 回面印刷<br>処理状況:入力中(業者) | 別を行うに後に提出バタンをクリックしてくん | 2010 |
|----------------------------------------|-----------------------|------|
| 受付请報                                   |                       | 3    |
| 受付番号 00036969                          | 受付董号 00036969         |      |
| 申請債報                                   |                       | 2    |
| 甲諸年度 🥪 令和6・7・8年度                       | 申請年度 💛 令和6・7・8年度      |      |
| 萬者基本信報                                 |                       | 0    |
| 業者登録区分 📿 単独企業                          | 業者登録区分 📀 単独企業         |      |

変更申請の手続きは以上です。 差し戻し等の連絡があった場合は、その内容に従って対応してください。

### 3. 申請内容の修正

Г

ー度登録している申請内容の修正や、申請先団体から差戻されて申請内容の訂正を行う場合は、申請書 修正を行います。

① 申請受付システムメインページの「申請書修正」ボタンをクリックします。

| 甲挤作度 ● 令和2 ・                  | 3年度                  |
|-------------------------------|----------------------|
| 新規申請                          | 申請書修正                |
| 新規申請を実施したい場合はこちら。             | 登録した申請書を修正したい場合はこちら。 |
| 申請內容確認                        | 変更申請                 |
| 登録した申請書の内容を確認したい場合はこちら。       | 変更申請を実施したい場合はこちら。    |
| 繡轅申請                          | パスワード更新              |
| 前年度にも申請しており、総統申請を実施したい場合はこちら。 | パスワード更新はこちら。         |
| ログアウト                         |                      |
|                               |                      |
|                               |                      |
|                               |                      |

② 変更申請登録が表示されます。

変更申請と同様の手順で申請内容の修正を行います。

| 反       登録         変更申請登録(建設工事)         個別爾報・添付ファイル登録ボタンは当該面面で登録ボタンをクリック後、ページ下部に表示されます。         処理状況:入力中(業者)         申請南報         ● 命和6・7・8年度         変更区分       ② 原更 〇 剛除                                                 |                           |                  |           |             |             |          |           |          |
|----------------------------------------------------------------------------------------------------|---------------------------|------------------|-----------|-------------|-------------|----------|-----------|----------|
| 変更申請登録(建設工事)            個別情報・添付ファイル登録ボタンは当該画面で登録ボタンをクリック後、ページ下部に表示されます。         処理状況:入カ中(業者)         申請情報         ・ 申請年度         ・ ④ 令和6・7・8年度         ・ ② ● 令和6・7・8年度         ・ ② ● 変更 ○ 削除         ・         ・         ・ | 戻る登録                      |                  |           |             |             |          |           |          |
| 個別情報・添付ファイル登録ボタンは当該画面で登録ボタンをクリック後、ページ下部に表示されます。<br>処理状況:入力中(業者)          申請年度       ● 令和6・7・8年度         変更区分       ● 変更 ○ 削除                                                                                               | 変更申請登録                    | (建設工事)           |           |             |             |          |           |          |
| 申請情報 へ<br>申請年度 ② ④ 令和6・7・8年度<br>変更区分 ③ 変更 ○ 削除                                                                                                    | 個別情報・添付ファイル<br>処理状況:入力中(業 | 登録ボタンは当該画面<br>者) | 面で登録ボタンをク | クリック後、ページ   | ジ下部に表示されます。 |          |           |          |
| 申請年度 <ul> <li>今和6・7・8年度</li> <li>変更区分</li> <li>変更</li> <li>前除</li> </ul>                                                                                                    | 申請情報                      |                  |           |             |             |          |           | ^        |
| <b>玄更区分</b>                                                                                                    | 申請年度                      |                  | 0         | ) 令和6・7・    | 8年度         |          |           |          |
|                                                                                                    | 変更区分                      |                  | 0         | ● 変更 ○ 削    | 除           |          |           |          |
| 業者基本情報 へ                                                                                                    | 業者基本情報                    |                  |           |             |             |          |           | ^        |
| 戻る         登録         申請書提出(確認)         個別情報         添付ファイル         一時ファイル保存         一時ファイル読込         全ての項目を閉じる         全ての項目を閉ぐ                                                                                           | 戻る 登録 申                   | 請書提出(確認)         | 個別情報      | 添付ファイル<br>、 | 一時ファイル保存    | 一時ファイル読込 | 全ての項目を閉じる | 全ての項目を開く |